| PODER.<br>JUDICIÁRIO<br>DE ALAGOAS | Manual de Cadastro de Ser | vidores   |          |
|------------------------------------|---------------------------|-----------|----------|
| Processo                           |                           | Código    | Folha n⁰ |
|                                    | Gestão de Pessoas         | D.DAGP.01 | 1/29     |

**Manual** Cadastro de Servidores

| PODER.<br>JUDICIÁRIO<br>DE ALAGOAS | Manual de Cadastro de Ser | vidores   |          |
|------------------------------------|---------------------------|-----------|----------|
| Processo                           |                           | Código    | Folha n⁰ |
|                                    | Gestão de Pessoas         | D.DAGP.01 | 2/29     |

O presente manual visa orientar os passos a serem seguidos no preenchimento dos dados cadastrais dos servidores, no Sistema de Administração de Recursos Humanos (ADMRH), bem como, para possibilitar o acesso dos Servidores e suas liberações no ponto eletrônico e digital no Sistema INTRAJUS.

### 1 – Cadastro no ADMRH:

Primeiramente, deve-se abrir o Sistema e proceder com o seguinte passo-a-passo:

#### 1º passo: Inserir usuário e senha

| Poder Judiciário do Estad                                                                                                    | (4) - 6 × |
|----------------------------------------------------------------------------------------------------|-----------|
| ← → C 🗋 172.17.4.40:9090/rhsysweb/public/xtp/XcpLogin.xhtml                                                                                                    | 🔍 🕈 🚖 🚍   |
| Image: Image: |           |
|                                                                                                    |           |

| PODER<br>JUDICIÁRIO<br>DE ALAGOAS | Manual de Cadastro de Ser | vidores   |          |
|-----------------------------------|---------------------------|-----------|----------|
| Processo                          |                           | Código    | Folha n⁰ |
|                                   | Gestão de Pessoas         | D.DAGP.01 | 3/29     |

2º passo: Clicar no item "Tabelas"

| Poder Judiciário do Estado × ADM Informática ×              |                                    |                |                     |                                          |
|-------------------------------------------------------------|------------------------------------|----------------|---------------------|------------------------------------------|
| ← → C 🗋 172.17.4.40:90%0/rhsysweb/public/xcp/XcpLogin.xhtml |                                    |                |                     | € 🚖                                      |
| Tribunal de Justiça de Alagoas                              |                                    |                | 🖂 🖩 💺 💥             | rosangelamaria   Sair                    |
| Tabelas                                                     | ADMRH - Gestão de Recursos Humanos | <b>Usuário</b> | Logado com Sucesso! |                                          |
| Lançamentos                                                 |                                    | _              |                     |                                          |
| Cálculos                                                    |                                    |                |                     |                                          |
| Relatórios                                                  |                                    |                |                     |                                          |
| Controle de Frequência                                      |                                    |                |                     |                                          |
| Beneficios                                                  |                                    |                |                     |                                          |
| Medicina                                                    |                                    |                |                     |                                          |
| Segurança do Trabalho                                       |                                    |                |                     |                                          |
| Psicossocial                                                |                                    |                |                     |                                          |
| Estágio Probatório                                          |                                    |                |                     |                                          |
| Cursos e Treinamentos                                       |                                    |                |                     |                                          |
| Recrutamento e Seleção                                      |                                    |                |                     |                                          |
| Concurso Público                                            |                                    |                |                     |                                          |
| Cargos e Salários                                           |                                    |                |                     |                                          |
| Geração de Arquivos                                         |                                    |                |                     |                                          |
| Ferramentas                                                 |                                    |                |                     |                                          |
| Documentos                                                  |                                    |                |                     |                                          |
| Banco de talentos                                           |                                    |                |                     |                                          |
| Consulta Dinâmicas                                          |                                    |                |                     |                                          |
| Portal                                                      |                                    |                |                     |                                          |
| Controle de Acessos                                         |                                    |                |                     |                                          |
| Sistema 👻                                                   |                                    |                |                     |                                          |
| /Iniciar 🔗 💽 🎒 🚞 💽 📓                                        |                                    |                | PT 🧉                | ★ 100 100 100 100 100 100 100 100 100 10 |

| PODER<br>JUDICIÁRIO<br>DE ALAGOAS | Manual de Cadastro de Ser | vidores   |          |
|-----------------------------------|---------------------------|-----------|----------|
| Processo                          |                           | Código    | Folha n⁰ |
|                                   | Gestão de Pessoas         | D.DAGP.01 | 4/29     |

3º passo: Clicar no item "Cadastro de Servidores"

| Poder Judiciário do Estado × ADM Informática ×              |                                    |       | A - 7 ×                          |
|-------------------------------------------------------------|------------------------------------|-------|----------------------------------|
| ← → C 🗋 172.17.4.40:9090/rhsysweb/rublic/xcp/XcpLogin.xhtml |                                    |       | ⊕ 🚖 ≡                            |
| Tribunal de Justiça de Alagras                              |                                    | 🖂 🖩 関 | rosangelamaria   Sair            |
| Tabelas                                                     | ADMRH - Gestão de Recursos Humanos |       | Ŕ                                |
| Cadastro de Servidores                                      |                                    |       |                                  |
| Manutenção de Servidores                                    |                                    |       |                                  |
| Empresas                                                    |                                    |       |                                  |
| FPAS                                                        |                                    |       |                                  |
| Natureza Econômica                                          |                                    |       |                                  |
| Atividade Econômica                                         |                                    |       |                                  |
| Secretarias                                                 |                                    |       |                                  |
| Unidades                                                    |                                    |       |                                  |
| Setores                                                     |                                    |       |                                  |
| Tipos de Logradouros                                        |                                    |       |                                  |
| CEPs                                                        |                                    |       |                                  |
| Cidades                                                     |                                    |       |                                  |
| Unidades da Federação                                       |                                    |       |                                  |
| Países                                                      |                                    |       |                                  |
| Nacionalidades                                              |                                    |       |                                  |
| Bancos e Agências                                           |                                    |       |                                  |
| Sindicatos                                                  |                                    |       |                                  |
| Centros de Custo                                            |                                    |       |                                  |
| Cargos                                                      |                                    |       |                                  |
| Grupo Funcional                                             |                                    |       |                                  |
| Padrões                                                     |                                    |       |                                  |
| Funções                                                     |                                    |       |                                  |
| CBOs                                                        |                                    |       |                                  |
| Funções Gratificadas                                        |                                    |       |                                  |
| 172.17.4.40:9090/rhsysweb/public/xcp/XcpLogin.xhtml#        |                                    |       |                                  |
| 🌌 Iniciar 🔗 💽 🍯 🧱 🌍 🗾                                       |                                    |       | PT 🗃 🕆 🍡 🐂 🕩 09:56<br>09/09/2016 |

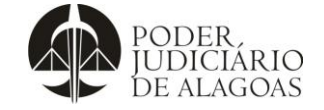

# Manual de Cadastro de Servidores

| Processo |                   | Código    | Folha n⁰ |
|----------|-------------------|-----------|----------|
|          | Gestão de Pessoas | D.DAGP.01 | 5/29     |

# 4º passo: Clicar no item "Novo"

| Poder Judiciário do Estado × ✓ | ADM Informática | Cadastro de Servidores      X                   |            |                    |       |          |                |                       |
|--------------------------------|-----------------|-------------------------------------------------|------------|--------------------|-------|----------|----------------|-----------------------|
| Tribunal de Justiça d          | le Alagoas      |                                                 |            |                    |       |          | 💺 💥 rosang     | elamaria   Sair       |
| Tabelas                        |                 |                                                 | Cadas      | tro de Servidores  |       |          |                | *?2                   |
| Cadastro de Servidores         | 🔍 Novo 🔳        | Ativos Desligados Afastados                     |            |                    |       |          |                |                       |
| Manutenção de Servidores       | Mat. 💠          | Nome 🗘                                          | Dt. Adm. 💠 | Função 🗘           | Sit 🗘 | Hr.Mês ≎ | CPF \$         | Vencimento 🗘          |
| Empresas                       |                 |                                                 |            |                    |       |          |                |                       |
| FPAS                           | 1               | NELSON TENORIO DE OLIVEIRA NETO                 | 27/09/1995 | JUIZ DE DIREITO    | 0     | 150      | 495.292.424-68 | 28.947,55             |
|                                | 2               | SOSTENES ALEX COSTA DE ANDRADE                  | 27/09/1995 | JUIZ DE DIREITO    | 0     | 150      | 483.837.594-87 | 28.947,55             |
| Natureza Economica             | 3               | WILAMO DE OMENA LOPES                           | 27/09/1995 | JUIZ DE DIREITO    | 0     | 150      | 068.204.844-53 | 27.500,17             |
| Atividade Econômica            | 4               | ODILON RAIMUNDO MACIEL MARQUES LUZ              | 27/09/1995 | JUIZ DE DIREITO    | 0     | 150      | 309.744.294-49 | 28.947,55             |
| Secretarias                    | 5               | LEONILZO DE MELO FREITAS                        | 27/09/1995 | JUIZ DE DIREITO    | 0     | 150      | 027.605.174-20 | 28.947,55             |
| Unidades                       | 6               | NIRVANA COELHO DE MELLO                         | 27/09/1995 | JUIZ DE DIREITO    | 0     | 150      | 524.780.924-68 | 28.947,55             |
| Setores                        | 7               | SONIA THEREZA BELTRAO DA S BRANDAO              | 27/09/1995 | DESEMBARGADOR      | 0     | 150      | 060.201.864-15 | 30.471,10             |
| Tipos de Logradouros           | 8               | NORMA SANTOS TEIXEIRA CAVALCANTE                | 27/09/1995 | JUIZ DE DIREITO    | 0     | 150      | 164.295.084-04 | 28.947,55             |
|                                | 9               | RIVOLDO COSTA SARMENTO JUNIOR                   | 27/09/1995 | JUIZ DE DIREITO    | 0     | 160      | 505.313.524-04 | 27.500,17             |
| CEPs                           | 10              | MARIA VERONICA CORREIA DE CARVALHO SOUZA ARAUJO | 27/09/1995 | JUIZ DE DIREITO    | 0     | 150      | 286.114.204-97 | 28.947,55             |
| Cidades                        |                 | 14                                              | <1 2       | 3 4 5 6 7 8 9 10 🕨 | 14    |          |                |                       |
| Unidades da Federação          |                 |                                                 |            |                    |       |          |                |                       |
| Países                         |                 |                                                 |            |                    |       |          |                |                       |
| Nacionalidades                 |                 |                                                 |            |                    |       |          |                |                       |
| Bancos e Agâncias              |                 |                                                 |            |                    |       |          |                |                       |
|                                |                 |                                                 |            |                    |       |          |                |                       |
| Sindicatos                     |                 |                                                 |            |                    |       |          |                |                       |
| Centros de Custo               |                 |                                                 |            |                    |       |          |                |                       |
| Cargos                         |                 |                                                 |            |                    |       |          |                |                       |
| Grupo Funcional                |                 |                                                 |            |                    |       |          |                |                       |
| Padrões                        |                 |                                                 |            |                    |       |          |                |                       |
| Funções                        |                 |                                                 |            |                    |       |          |                |                       |
| CPO-                           |                 |                                                 |            |                    |       |          |                |                       |
|                                |                 |                                                 |            |                    |       |          |                |                       |
| Funções Gratificadas           |                 |                                                 |            |                    |       |          |                |                       |
| Plano de Saúde                 | -               |                                                 |            |                    |       |          |                |                       |
| ಶ Iniciar 🤌 💽 📵                | 🚞 📀 📄           |                                                 |            |                    |       |          | PT 📾 客 😼       | 09:56<br>09/09/2016 💻 |

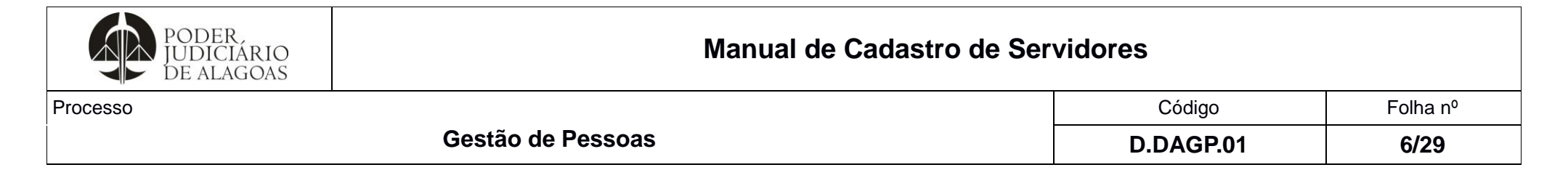

5º passo: Em se tratando de novo servidor, deve-se clicar no item "Incluir manualmente" (e seguir para o 7º passo). E, em se tratando de servidor com vínculo anterior, ou seja, cadastro anterior, deve-se clicar no item "Importar de cadastro existente" (e seguir para o 6º passo)

| Poder Judiciário do Estado X 🖊 ADM Informática X 🖊 Cadatro de Servidores X                                                                                                    |                        |          |                                    |
|----------------------------------------------------------------------------------------------------|------------------------|----------|------------------------------------|
| ← → C 🗋 172.17.4.40:9090/rhsysweb/secure/FuncionariosForm.xhtml                                                                                                    |                        |          | @, 🚖 ≡                             |
| Tribunal de Justiça de Alagoas                                                                                                    |                        | DMRH 🕢 🛅 | 💺 💥 rosangelamaria   Sair 🇘        |
| Tabelas Yoltar                                                                                                    | Cadastro de Servidores |          | * ? 🗗                              |
| Cadastro de Servidores   Manutenção de Servidores   Empresas   FPAS   Natureza Econômica   Atividade Econômica   Secretarias   Unidades   Setores   Tipos de Logradouros   CEPs   Cidades   Unidades da Federação   Países   Nacionalidades   Bancos e Agências   Sindicatos   Cargos   Grupo Funcional   Paírões   Funções   CiDos |                        |          |                                    |
| Plano de Saúde                                                                                                    |                        |          |                                    |
|                                                                                                    |                        |          | PT 🗃 🕆 🍡 👘 🗘 09:57<br>09/09/2016 💻 |

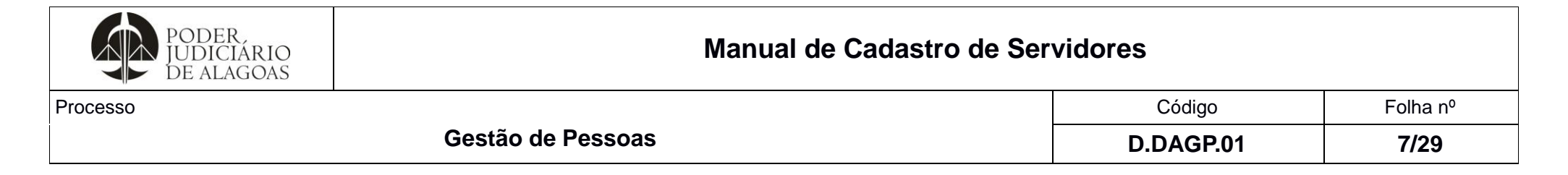

6º passo: Em se tratando de servidor já cadastrado, devem-se atualizar os campos abaixo mencionados

| 📕 🗅 Poder Judiciário do Estado 🗙 🔪 🥂 ADM Informát                                            | ca × 🖊 Cadastro de Servidores × 📃                                                                 |                        |                                    |
|----------------------------------------------------------------------------------------------|---------------------------------------------------------------------------------------------------|------------------------|------------------------------------|
| ← → C 🗋 172.17.4.40:9090/rhsysweb                                                            | /secure/FuncionariosForm.xhtml                                                                    |                        | 🔍 🚖 🚍                              |
| Tribunal de Justiça de Alagoas                                                               |                                                                                                   |                        | 🖂 📰 💺 💥 rosangelamaria   Sair 🏮    |
| Tabelas                                                                                      |                                                                                                   | Cadastro de Servidores | * ? 🗗                              |
| Cadastro de Servidores S<br>Manutenção de Servidores Empresas FPAS A<br>Natureza Econômica A | ervidor Candidato Cadastro Geral<br>Cópia de dados de um funcionário já existente<br>Matrícula: * |                        |                                    |
| Atividade Econômica<br>Secretarias<br>Unidades                                               | Cargo: *                                                                                          |                        |                                    |
| Setores Tipos de Logradouros CEPs                                                            | Classe: *                                                                                         |                        |                                    |
| Cidades<br>Unidades da Federação                                                             | Função: *                                                                                         |                        |                                    |
| Países Nacionalidades Bancos e Anências                                                      | Vinculo: *                                                                                        |                        |                                    |
| Sindicatos                                                                                   |                                                                                                   |                        |                                    |
| Cargos                                                                                       |                                                                                                   |                        |                                    |
| Grupo Funcional<br>Padrões                                                                   |                                                                                                   |                        |                                    |
| Funções<br>CBOs<br>Funções Gratificadas                                                      |                                                                                                   |                        |                                    |
| Plano de Saúde 🗸                                                                             |                                                                                                   |                        | PT 🖂 🕆 🔂 😭 🕼 09:58<br>09/09/2016 💻 |

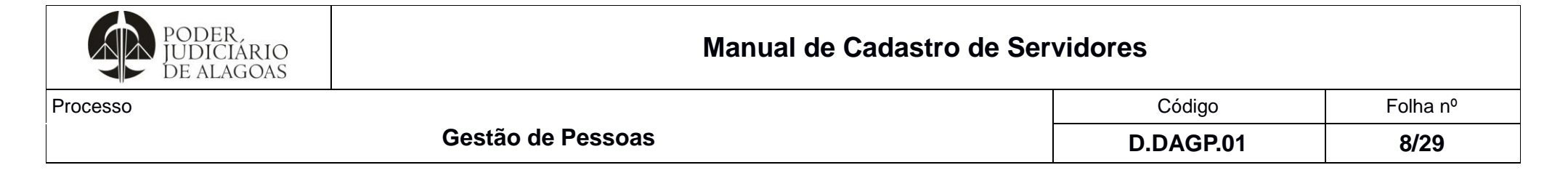

7º passo: Em se tratando de novo servidor, baseado no Termo de Posse, deve-se inserir no sistema a data de "admissão", em seguida, o "nome" do servidor e "CPF", conforme mostra a figura abaixo

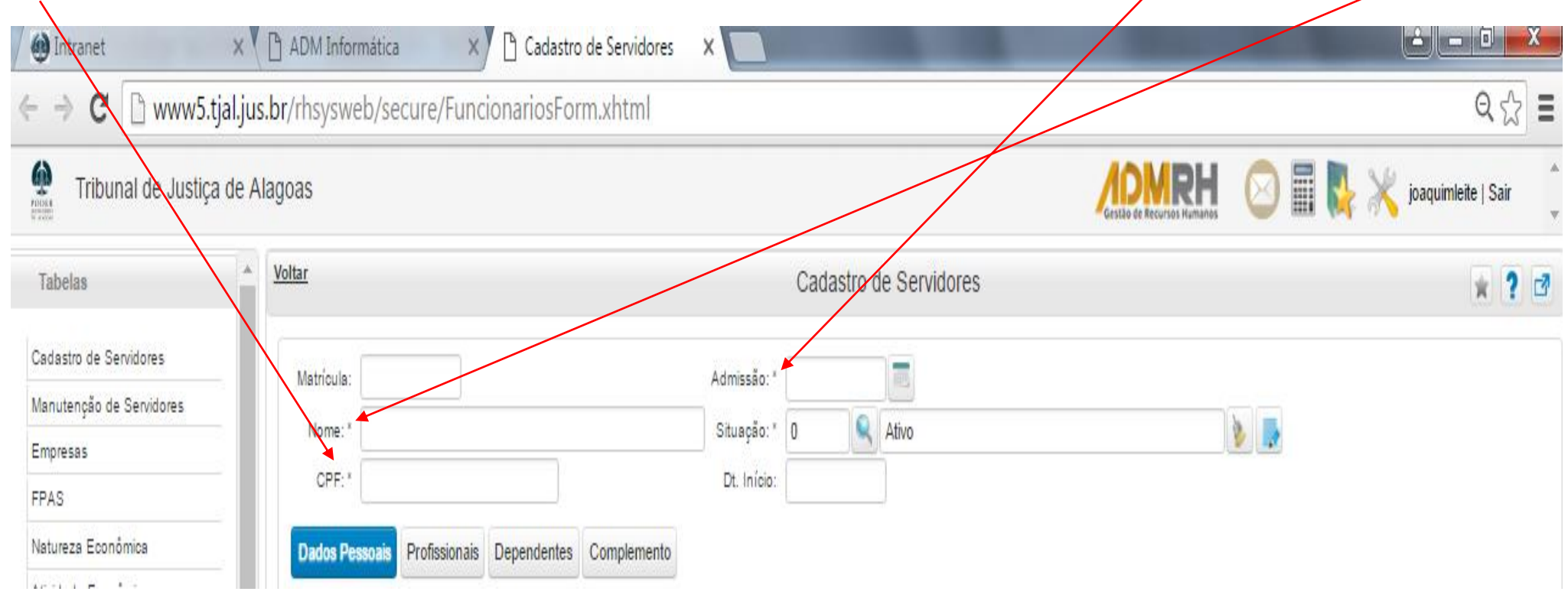

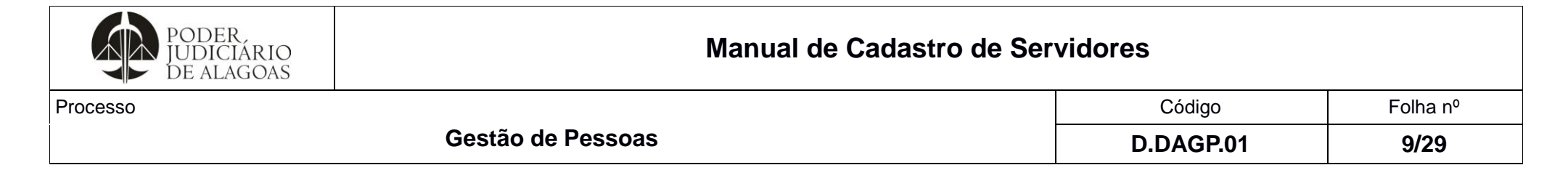

8º passo: Depois de inseridas as informações citadas no 7º passo, deve-se realizar o cadastro dos **Dados Pessoais e realizar o carregamento digital dos** documentos e após, clicar em "Próximo":

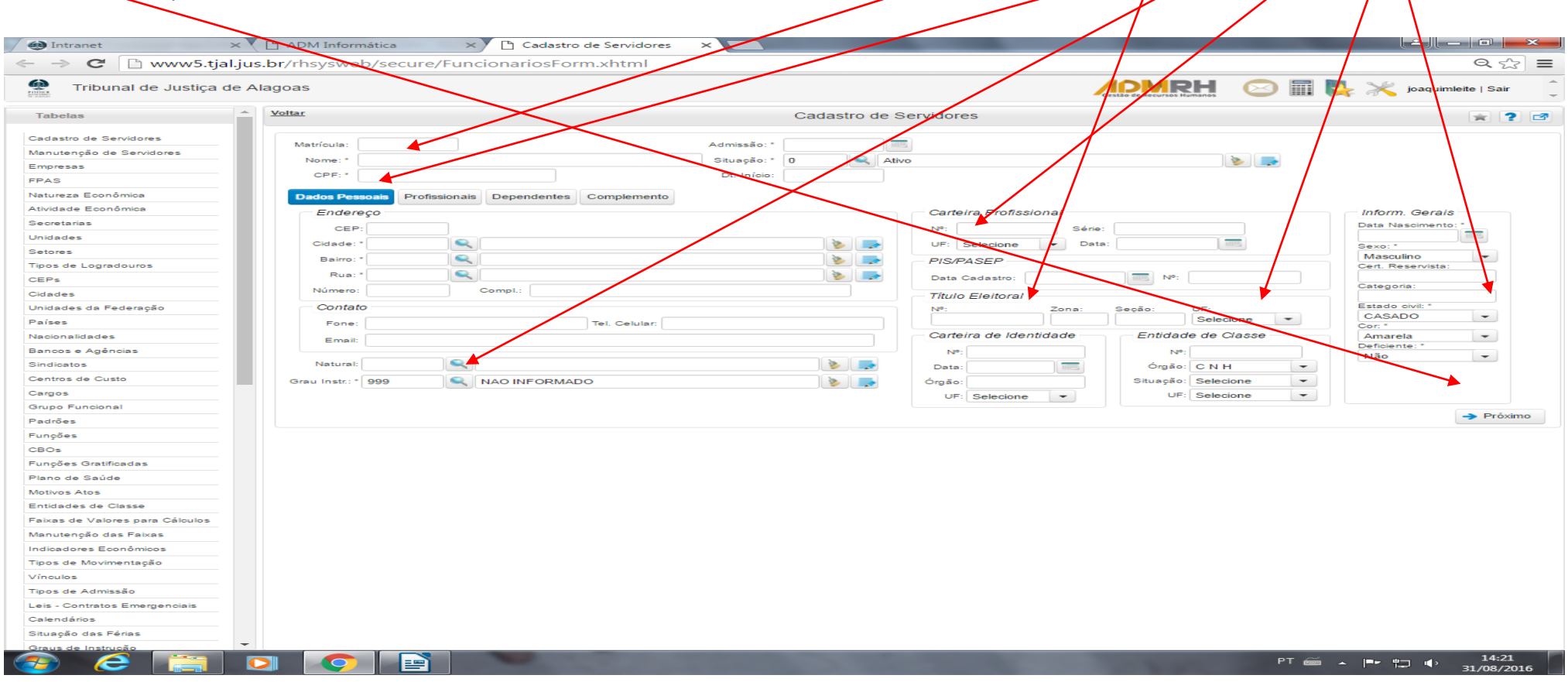

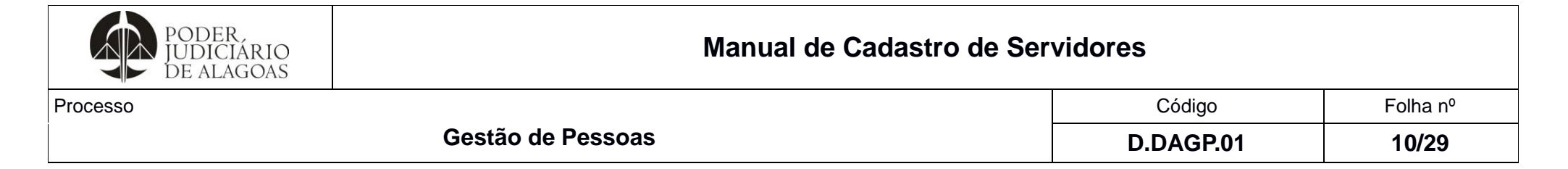

9º passo: Após, deve-se realizar o cadastro dos dados **Profissionais e realizar o carregamento digital dos documentos** e seguir para a próxima etapa:

| Tribunal de Justiça   | de Alagoas 🖉 😥 🕅 🕵 💥 j                                                                                                    | oaquimleite   Sair |
|-----------------------|----------------------------------------------------------------------------------------------------|--------------------|
| belas                 | Voltar     Cadastro de Servidores                                                                                                    | * ?                |
| astro de Servidores   |                                                                                                    |                    |
| utenção de Servidores |                                                                                                    |                    |
| presas                |                                                                                                    | 7                  |
| S                     | Nome: PAULA CHRISTIANI BITTENCOURT MARQUES PINTO Situação: 0 Ativo                                                                                                    | nom.               |
| ireza Econômica       | CPF:* 035.213.374-05 Dt. Início:                                                                                                    |                    |
| dade Econômica        |                                                                                                    |                    |
| etarias               | Dades Ressonais Profesionals Dependentes Atuações Complemento                                                                                                    |                    |
| ades                  | Delados ressolaris informasionaria Dependences Atualques complemente                                                                                                    |                    |
| res                   | Setor: * 1189 Setor: * 1189 Se |                    |
| de Logradouros        | Cargo: * 637 Sindicalizado                                                                                                    |                    |
| s                     | Função: * 637 🔍 ANALISTA JUDICIARIO 📎 🕞 Tipo Adm.: * 1 🔍 Primeiro Emprego (Com Registro)                                                                                                    |                    |
| des                   | C.Custo: * 1 🔍 1º Grau 📎 🕞 Dt. Base TS: Matricula Vinculada (Se for Pensionista):                                                                                                    |                    |
| ades da Federação     | Remuneração Frequência                                                                                                    |                    |
| ēs                    | Nivel * ANA ANALISTA P                                                                                                    |                    |
| onalidades            |                                                                                                    |                    |
| os e Agências         | Classe: 2 × Horano: 2 × 7:30 13:30                                                                                                    | 2                  |
| catos                 | Vencimento:* 6.401,62 Tipo Pagto.:* Mensal • Ampl:                                                                                                    | *                  |
| ros de Custo          | Banco de Pagamento Relógio: 1 Relógio 1                                                                                                    |                    |
| os                    | Banco: 1 Sanco do Brasil                                                                                                    |                    |
| o Funcional           |                                                                                                    |                    |
| Des                   |                                                                                                    |                    |
| ões                   | Conta: 000000004652/X Tipo Conta: Conta Corrente V Estágio Probatório                                                                                                    |                    |
| s                     | Espècie: * Crédito em Conta 👻 Data Vcto.:                                                                                                    |                    |
| ões Gratificadas      |                                                                                                    |                    |
| de Saúde              | 🕒 Gravar 💼 Ramovar 🤹 Voltar                                                                                                    |                    |
|                       |                                                                                                    |                    |

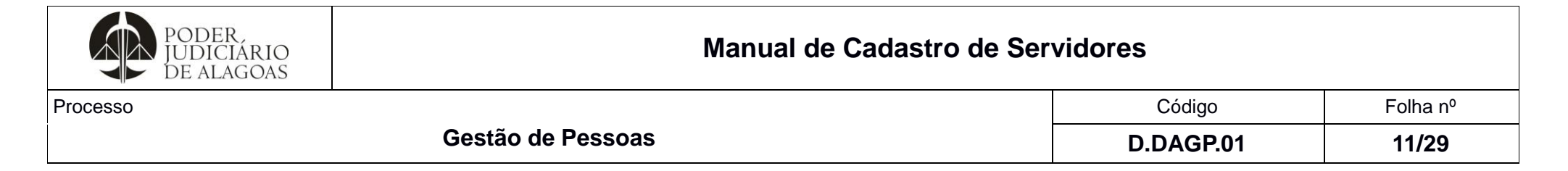

10º passo: Posteriormente, deve-se realizar o cadastro dos dados dos Dependentes:

|                                       | is.bi/msysweb/s | ecure/Funcionariosec      | , , , , , , , , , , , , , , , , , , , | /        |             |              |                   |               |             |                 |             |          | × 11 ×    |           |
|---------------------------------------|-----------------|---------------------------|---------------------------------------|----------|-------------|--------------|-------------------|---------------|-------------|-----------------|-------------|----------|-----------|-----------|
| Tribunal de Justiça                   | de Alagoas      |                           |                                       |          |             |              |                   |               | Gestão de R | ecursos Humanos |             | 💷 🛼 🤇    | K joaquim | leite   : |
| abelas                                | ^ <u>Voltar</u> |                           |                                       |          | Cad         | lastro de    | Servidores        |               |             |                 |             |          |           | *         |
| idastro de Servidores                 |                 |                           |                                       | /        |             |              |                   |               |             |                 |             |          |           |           |
| nutenção de Servidores                |                 |                           |                                       |          |             |              |                   |               |             |                 |             |          |           |           |
| presas                                | Matrícula       | 1                         |                                       |          | Admissão: * | 27/09/199    | 96                |               |             |                 |             |          |           |           |
| AS                                    | Nome: *         | NELSON TENORIO DE O       | LIVEIRA NETO                          |          | Situação: * | 0            | Ativo             |               |             |                 | >           | ~        |           |           |
| ureza Econômica                       | OPF: *          | 495.292.424-68            |                                       |          | Dt. Início  |              |                   |               |             |                 |             | S        | em Imagem |           |
| idade Econômica                       |                 |                           |                                       |          |             |              |                   |               |             |                 |             |          |           |           |
| retarias                              |                 |                           | ¥                                     |          |             |              |                   |               |             |                 |             |          |           |           |
| dades                                 | Dados           | Pessoais Profissionais    | Dependentes A                         | Atuações | Complemento |              |                   |               |             |                 |             |          |           |           |
| ores                                  | - Filiaç        | ão/Cônjuge                |                                       |          |             |              |                   |               |             |                 |             |          |           |           |
| s de Logradouros                      |                 |                           | Nome                                  |          | Data        | Nascimento   | Dep. IR           | CPF           |             |                 | Observações |          |           |           |
| · · · · · · · · · · · · · · · · · · · | Mãe             | c                         |                                       |          |             |              | Não               |               |             |                 | -           |          | ~         | 1         |
| des                                   | Pai             |                           |                                       |          |             |              | Não               |               |             |                 |             |          |           |           |
| lades da Federação                    | Côn             | iuge:                     |                                       |          |             |              |                   |               |             |                 |             |          |           |           |
| ses                                   |                 |                           |                                       |          |             |              |                   |               |             |                 |             |          | -         |           |
| Nonalidades                           | Depe            | endentes                  |                                       |          |             |              |                   |               |             |                 |             |          |           |           |
|                                       | Seq             | . Nome                    | Dt                                    | . Nasc.  | Grau        | Dep. IR      | Aux.Creche        | Ben.<br>Prev. | CPF         |                 | Observaçõ   | es       |           |           |
| licator                               |                 |                           |                                       |          | Sem inf     | ormações par | a serem listadas. |               |             |                 |             |          |           | 4         |
| tros de Custo                         |                 |                           |                                       |          |             | Novo Dep     | endente           |               |             |                 |             |          |           |           |
|                                       | Re              | g. de Nascimento dos Fili | hos                                   |          |             |              |                   |               |             |                 |             |          |           |           |
| uno Eurosional                        |                 | ag No                     |                                       | Roxo     |             | Cidada       |                   | Cortório      | Libero      | NIS EL          | Nº Dog      | Dt. Aux. |           |           |
| trões                                 |                 | eq. No                    | ome                                   | Sexo     |             | Cidade       |                   | Cartono       | LIVIO       | N- FL           | N- Reg.     | Creche   |           |           |
|                                       |                 |                           |                                       |          | Sem info    | ormações par | a serem listadas. |               |             |                 |             |          |           |           |
| çoes                                  |                 |                           |                                       |          |             |              |                   |               |             |                 |             |          |           |           |
|                                       | 💾 Gravar        | 🛅 Remover 🛛 🗲 Volta       | ar                                    |          |             |              |                   |               |             |                 |             |          |           |           |
| poes Gratificadas                     |                 |                           |                                       |          |             |              |                   |               |             |                 |             |          |           |           |
| to de Saude                           |                 |                           |                                       |          |             |              |                   |               |             |                 |             |          |           |           |
| ivos Atos                             |                 |                           |                                       |          |             |              |                   |               |             |                 |             |          |           |           |

Ao final do cadastro no sistema ADMRH, deve-se clicar em "gravar" e o Sistema irá gerar o número da matrícula do servidor.

Nota: As etapas "Atuações" e "Complemento", atualmente, não são utilizados pelo Setor de Recursos Humanos.

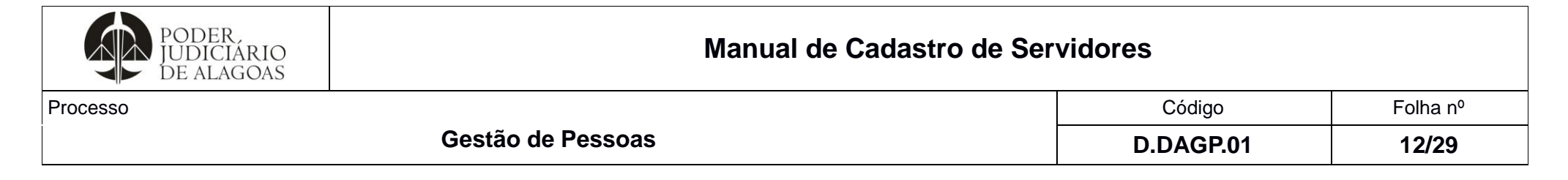

### 2 – Cadastro no INTRAJUS:

Inicialmente, deve-se acessar o site do Tribunal de Justiça de Alagoas (www.tjal.jus.br), escolher a opção "Intrajus" e proceder com o seguinte passo-a-passo:

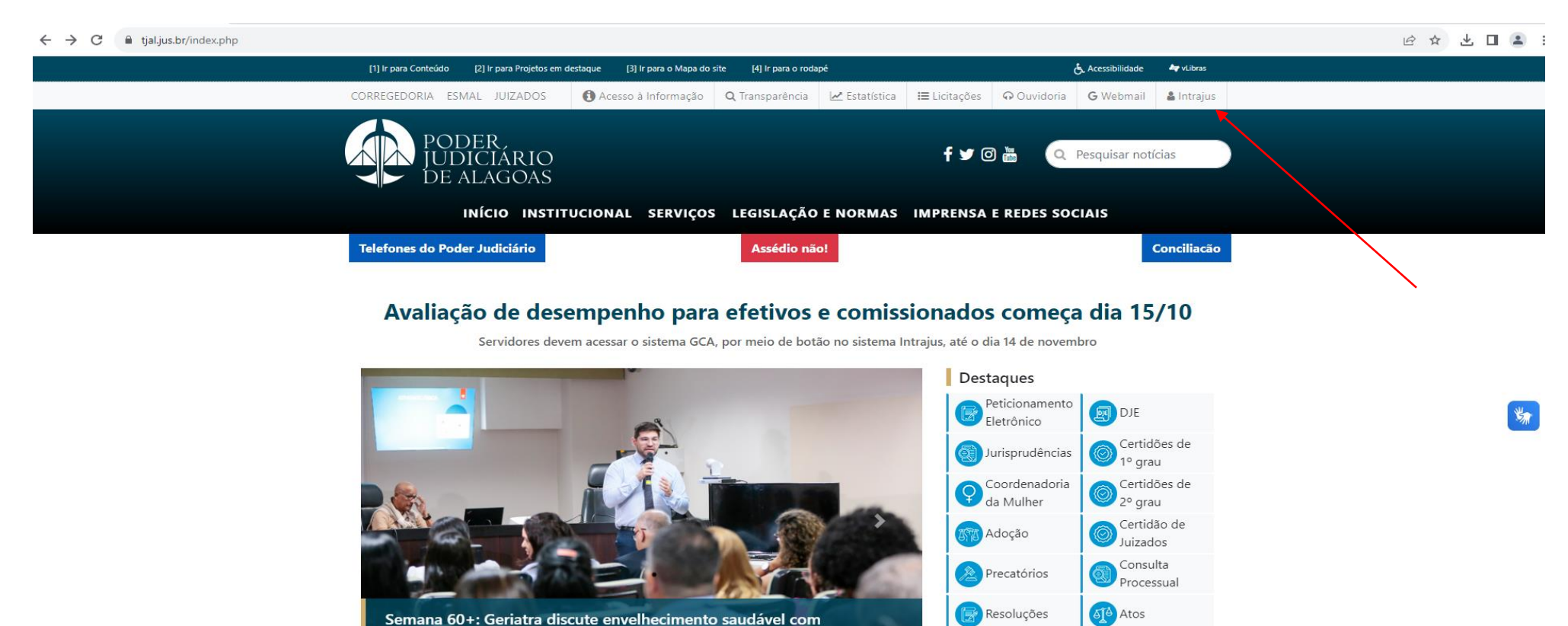

Esta cópia quando impressa será considerada não controlada

VER TODAS AS NOTÍCIAS >

Protocolo

Administrativo

🚯 Custas Web

servidores no TJAL

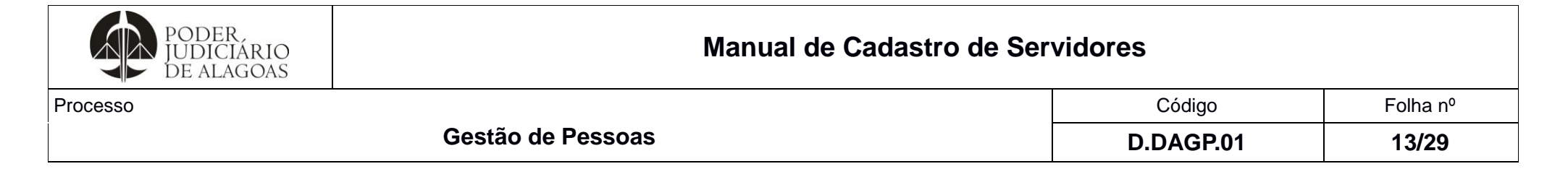

1º passo: Utilizar o nº do CPF e a senha

 $\leftrightarrow \rightarrow \mathbf{C}$   $\hat{\mathbf{a}}$  intranet.tjal.jus.br/login.php

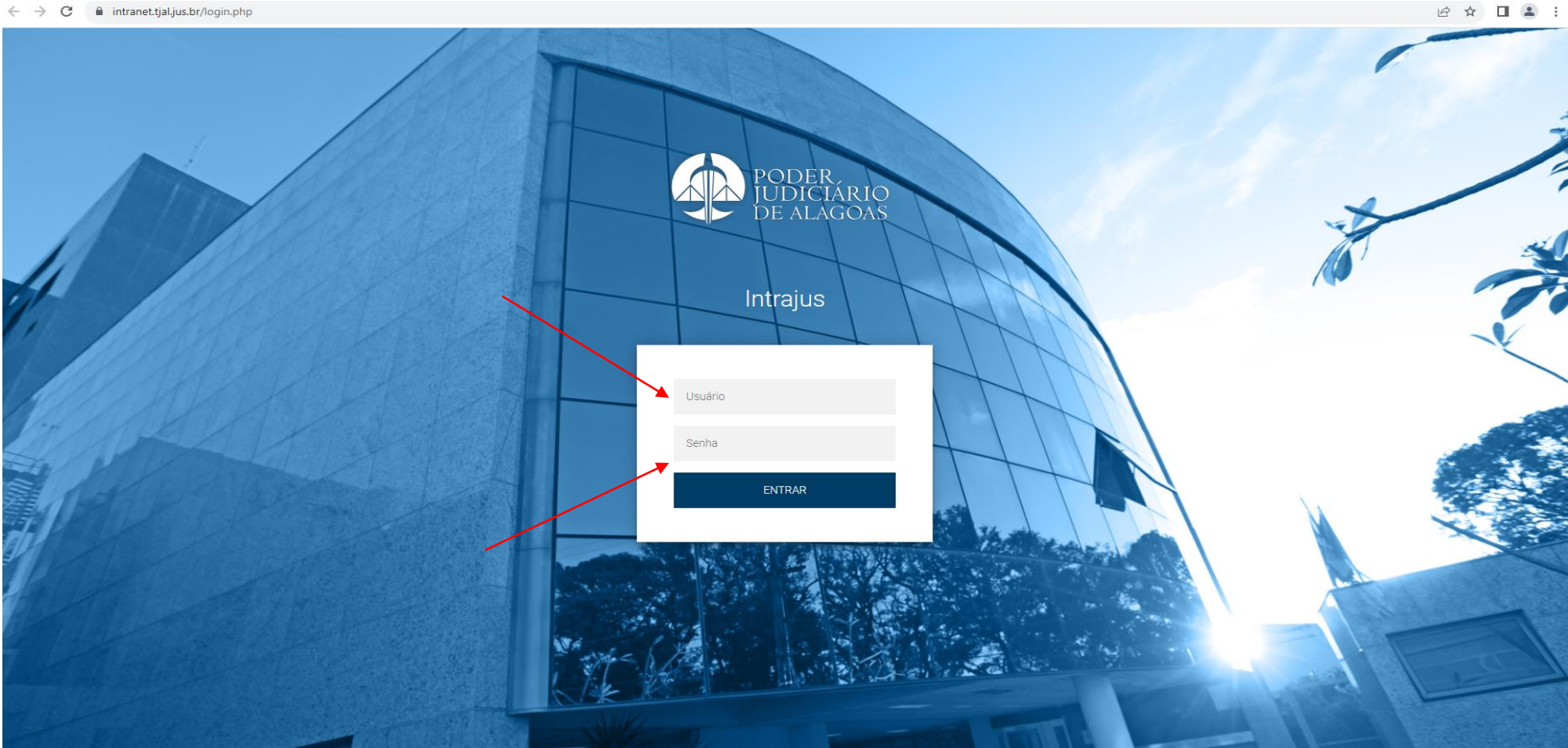

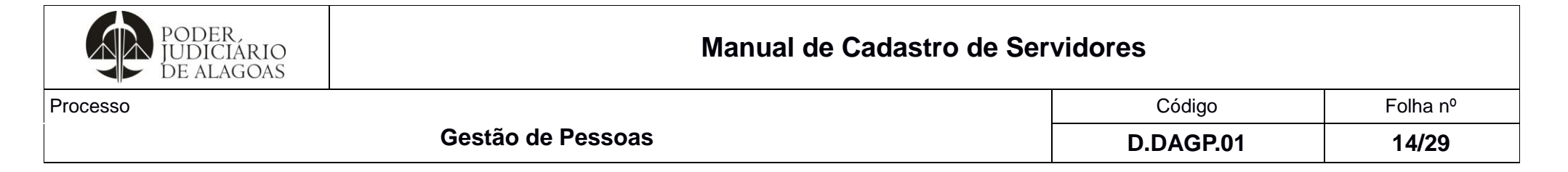

2º Passo: Acessar a ferramenta de ofícios por meio do ícone "Novo Sistema de Ofícios".

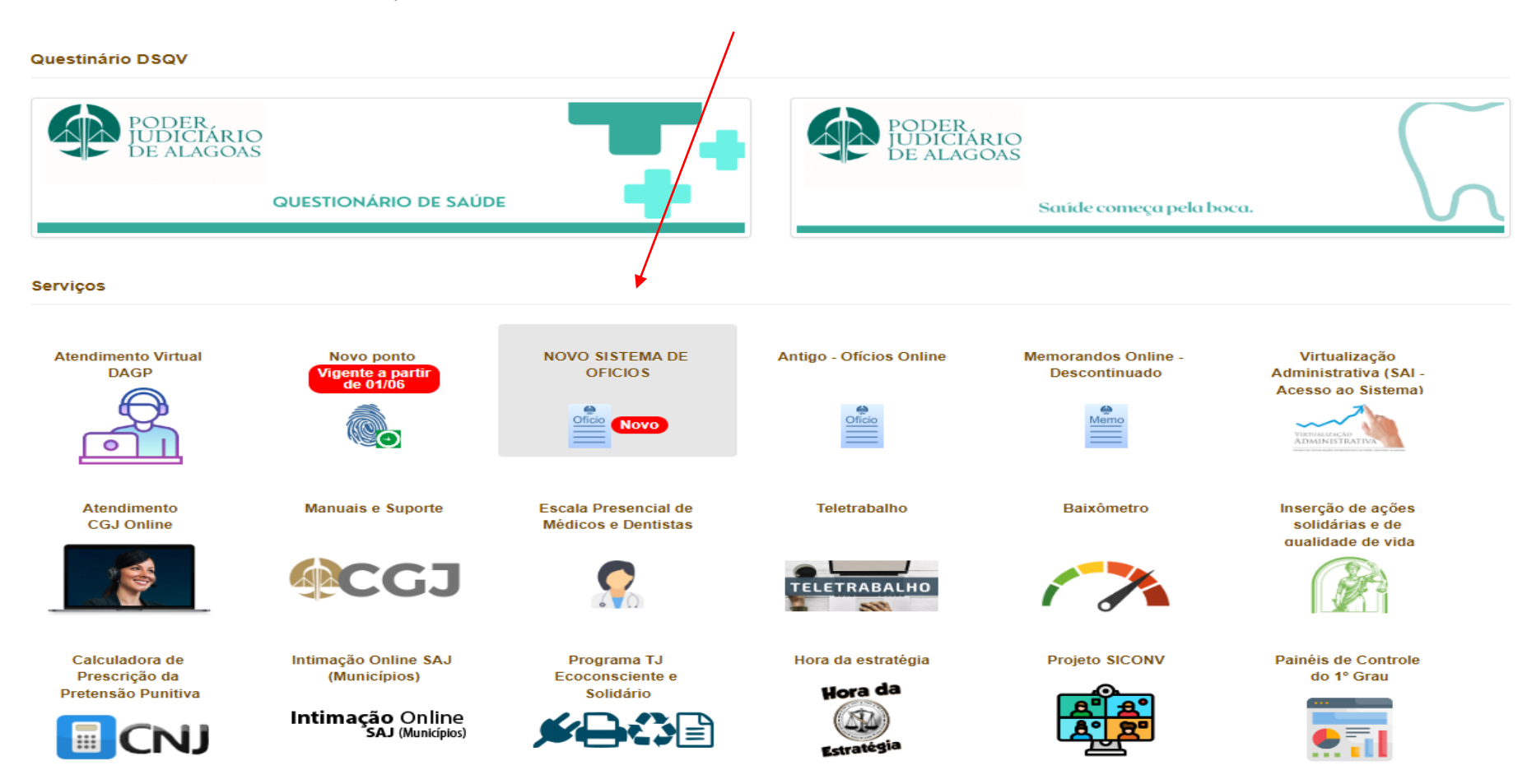

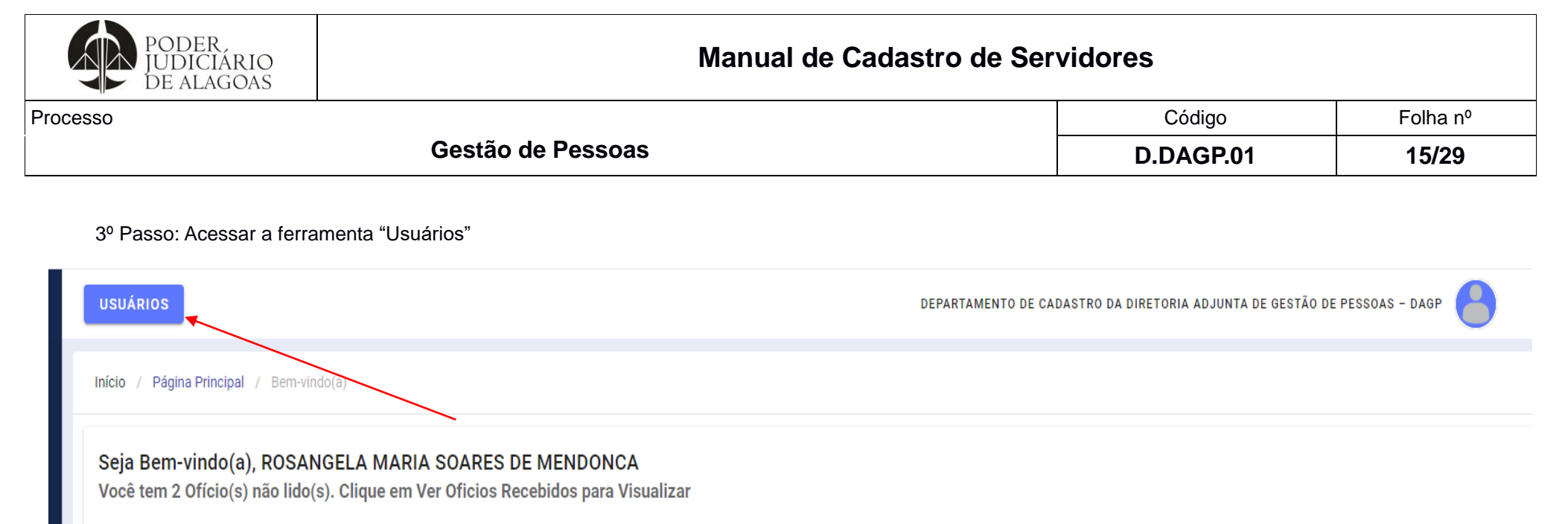

| Ofícios Recebidos              | Ofícios Enviados              | Despachos             | <b>Arquivados</b>              |
|--------------------------------|-------------------------------|-----------------------|--------------------------------|
| Listagem dos Ofícios Recebidos | Listagem dos Ofícios Enviados | Listagem de Despachos | Listagem de Ofícios Arquivados |
| VISUALIZAR                     | VISUALIZAR                    | VISUALIZAR            | VISUALIZAR                     |

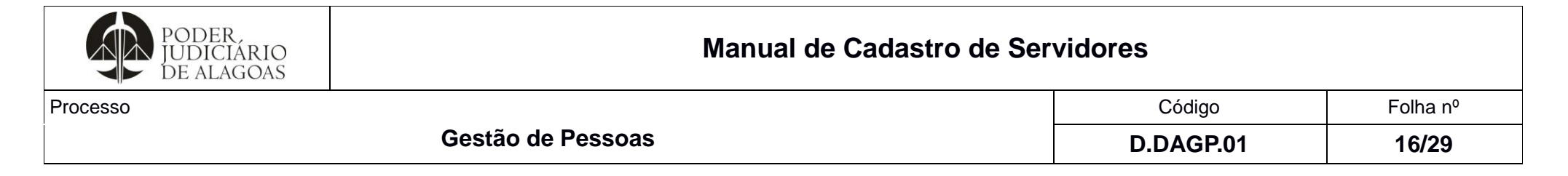

4º Passo: Preencher os campos do item "Dados Pessoais" e clicar em "Continuar"

| ×    | Administração de Usuários |                    |                    | NOVO +    |
|------|---------------------------|--------------------|--------------------|-----------|
| usca | ar por Nome ou CPF        |                    |                    | م         |
|      |                           | BUSC               | AR                 |           |
| I    | Novo Usuário              |                    |                    |           |
|      | 1 Dados Pessoais          | 2 Dados de Contato | 3 Dados do Vínculo | Segurança |
|      | NOME                      |                    |                    |           |
|      | CPF                       |                    |                    | 9/11      |
|      | MATRÍCULA                 |                    |                    |           |
|      | DATA NASCIMENTO           |                    |                    |           |
|      |                           | CONTI              | IUAR               |           |
|      | CANCELAR                  |                    |                    |           |

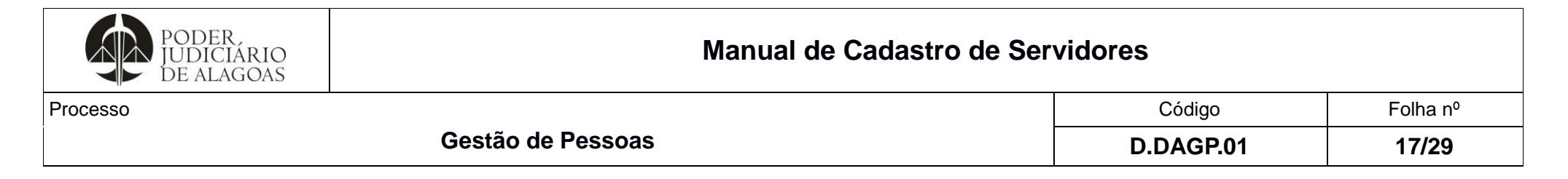

5º Passo: Preencher os campos do item "Dados de Contato" e clicar em "Continuar"

| Novo Usuário     |                    |                    |           |
|------------------|--------------------|--------------------|-----------|
| 🕑 Dados Pessoais | 2 Dados de Contato | 3 Dados do Vínculo | Segurança |
| TELEFONE         |                    |                    |           |
| E-MAIL           |                    |                    |           |
| ENDEREÇO         |                    |                    |           |
|                  |                    |                    |           |
|                  | VOLTAR             | CONTINUAR          | <i>h</i>  |
| CANCELAR         |                    |                    |           |

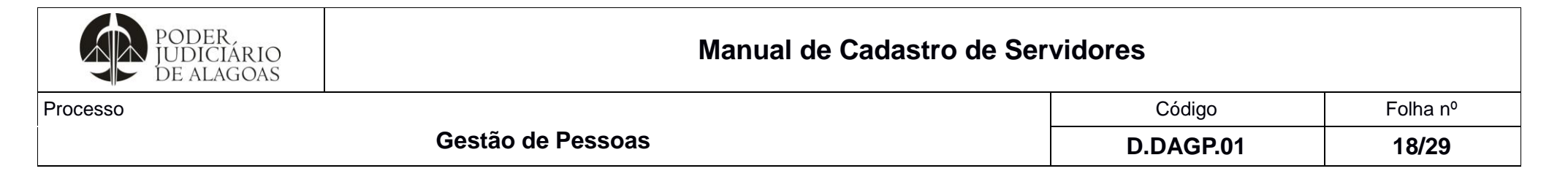

6º Passo: Preencher os campos do item "Dados do Vínculo" e clicar em "Continuar"

| Novo Usuário                   |                    |                    |           |
|--------------------------------|--------------------|--------------------|-----------|
| 🕑 Dados Pessoais               | 🕑 Dados de Contato | 3 Dados do Vínculo | Segurança |
| DATA ADMISSÃO                  |                    |                    |           |
| CARGO                          |                    |                    | •         |
| Cargo é obrigatório            |                    |                    |           |
| FUNCAO<br>Função é obrigatória |                    |                    | •         |
| LOCAL                          |                    |                    | •         |
| Local é obrigatório<br>VÍNCULO |                    |                    | •         |
| Vínculo é obrigatório          |                    |                    |           |
| CARGA HORÁRIA                  |                    |                    |           |
| Carga horária é obrigatória    | VOLTAR             | ONTINUAR           |           |
| CANCELAR                       |                    |                    |           |

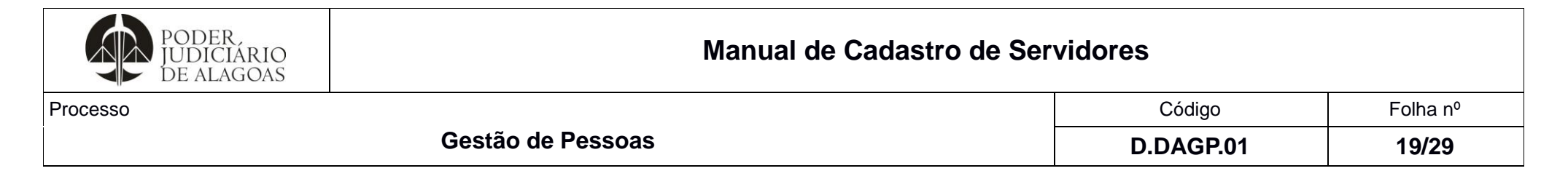

### 7º Passo: Preencher os campos do item "Segurança" e depois clicar em "Finalizar"

| Ν | ovo Usuário          |                    |                  |                    |             |
|---|----------------------|--------------------|------------------|--------------------|-------------|
|   | 🕑 Dados Pessoais     | 🕑 Dados de Contato |                  | 3 Dados do Vínculo | 4 Segurança |
|   | SENHA                |                    |                  |                    |             |
|   | Senha é obrigatória  |                    |                  |                    | _           |
|   | CONFIRMAÇÃO DE SENHA |                    |                  |                    |             |
|   |                      |                    | VOLTAR FINALIZAR |                    |             |
| c | NCELAR               |                    |                  |                    |             |

Por padrão, a senha usada é 123456. O usuário deve alterar a senha após o primeiro acesso.

| PODER.<br>JUDICIÁRIO<br>DE ALAGOAS | Manual de Cadastro de Ser | vidores   |          |
|------------------------------------|---------------------------|-----------|----------|
| Processo                           |                           | Código    | Folha n⁰ |
|                                    | Gestão de Pessoas         | D.DAGP.01 | 20/29    |

# 8º Passo: Para ativar a nova senha criada, é necessário resetar a senha

| × Administração de Usu  | ários       |        |        |          |                 |                  | NOVO +2       |
|-------------------------|-------------|--------|--------|----------|-----------------|------------------|---------------|
| Buscar por Nome ou CPF  |             |        |        |          |                 |                  | م             |
|                         |             |        |        | BUS      | CAR             |                  |               |
| NOME                    | CPF         | STATUS | EDITAR | DETALHES | ALTERAR LOTAÇÃO | ATIVAR/DESATIVAR | RESETAR SENHA |
| ANDRESA BARBOSA DE LIMA | 05406517457 | ATIVO  | 2/     | 2        | €.              |                  | <b>₽</b>      |

Ao resetar a senha, o procedimento estará concluído.

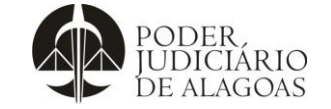

| digo Folha nº |               |
|---------------|---------------|
|               | digo Folha nº |

#### 3 – Cadastro do Sistema de posse

Para acessar o SISTEMA DE POSSE, deve-se proceder com o seguinte passo-a-passo:

1º Passo: Usuário: Acessar o site do Tribunal de Justiça - <u>http://www.tjal.jus.br/</u>, em seguida, clicar em **acesso rápido** e **sistema de posse**.

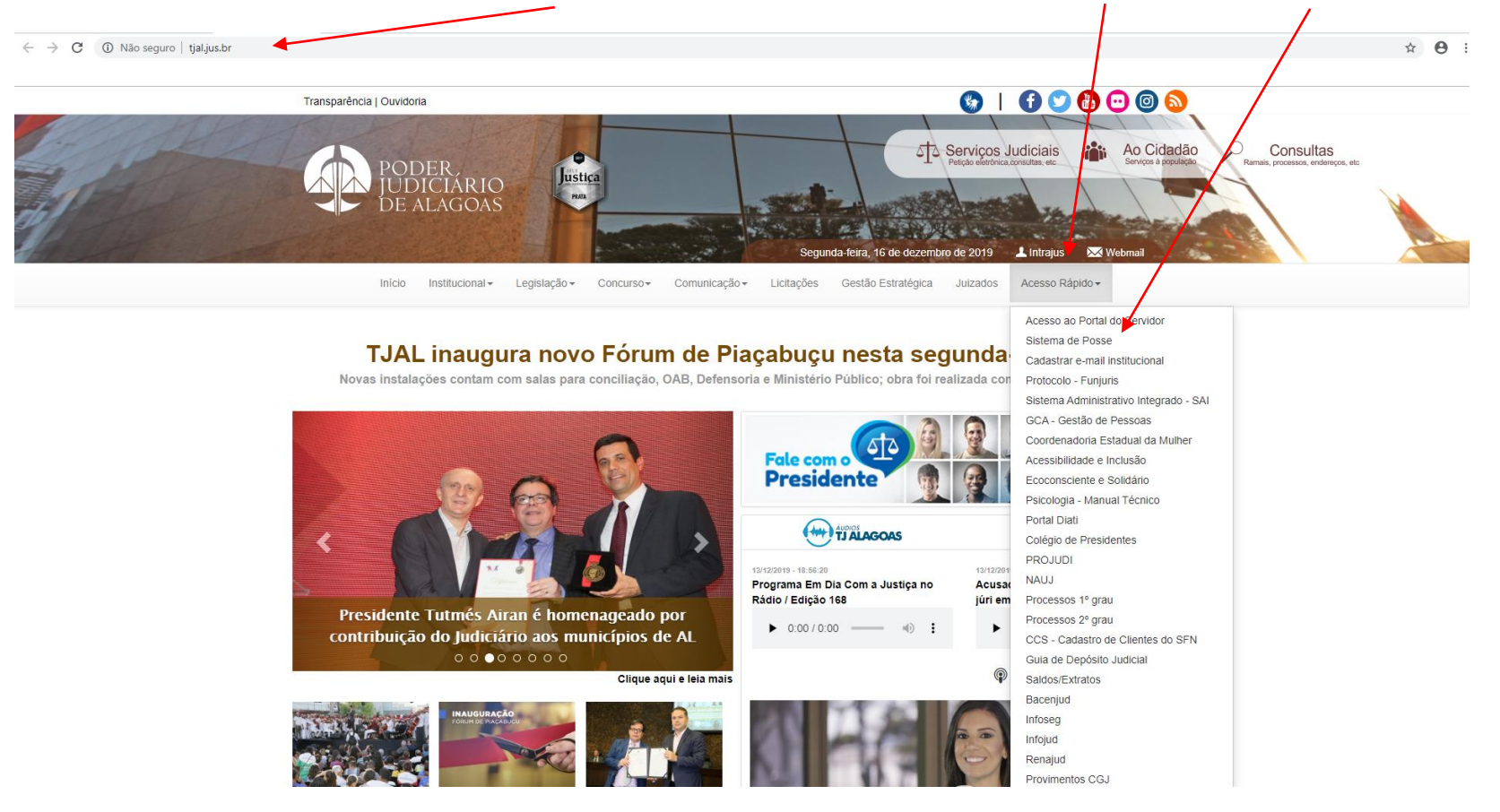

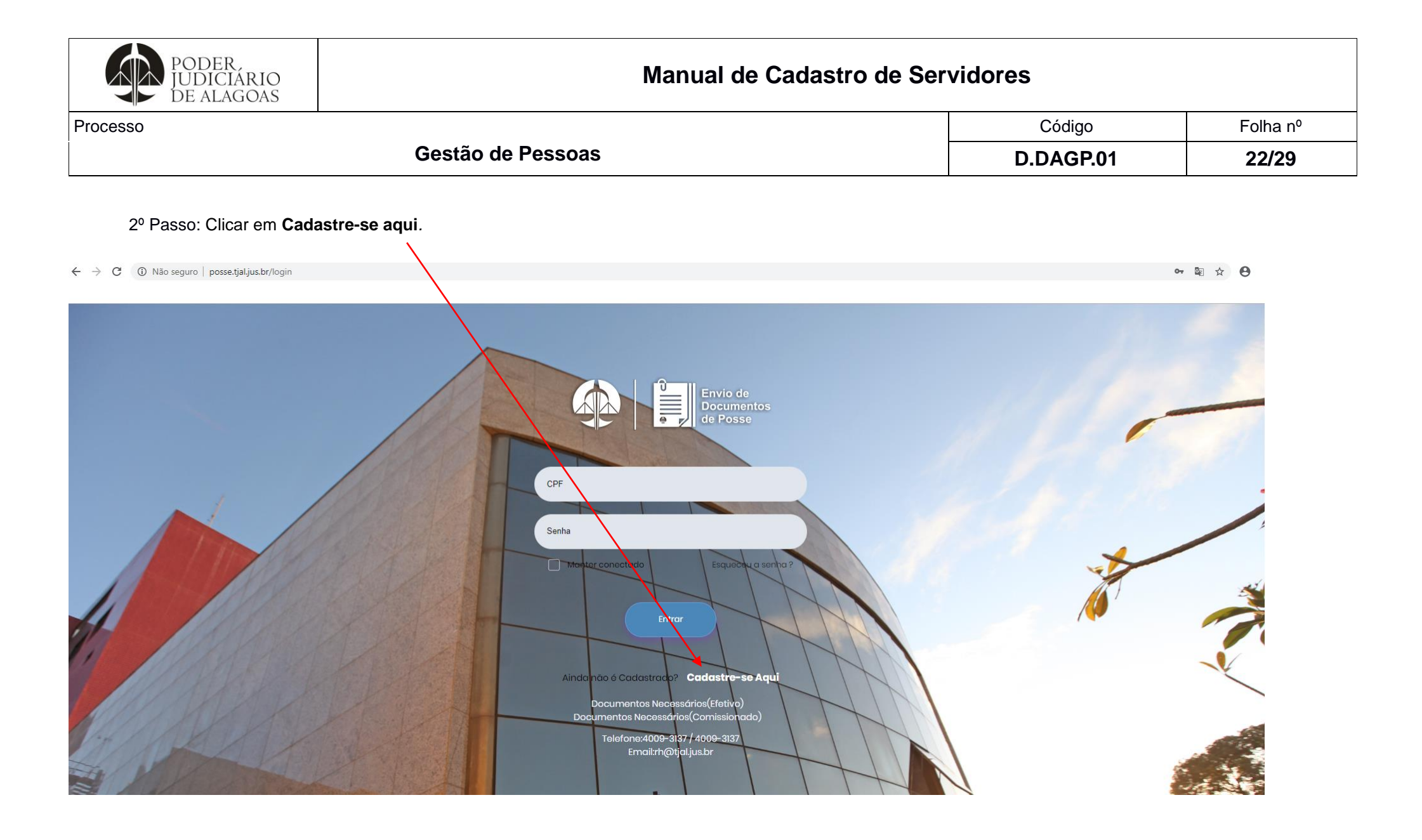

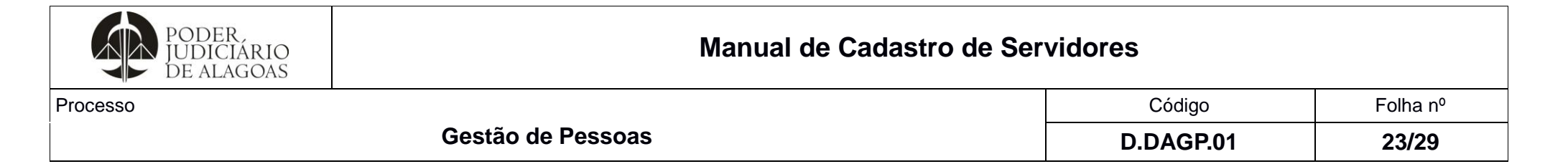

3° Passo: Preencha os dados solicitados abaixo.

Na opção tipo usuário, no cadastro para cargo efetivo, clicar em "Servidores", e no caso de cargo comissionado e de conciliador, clicar em "comissionado".

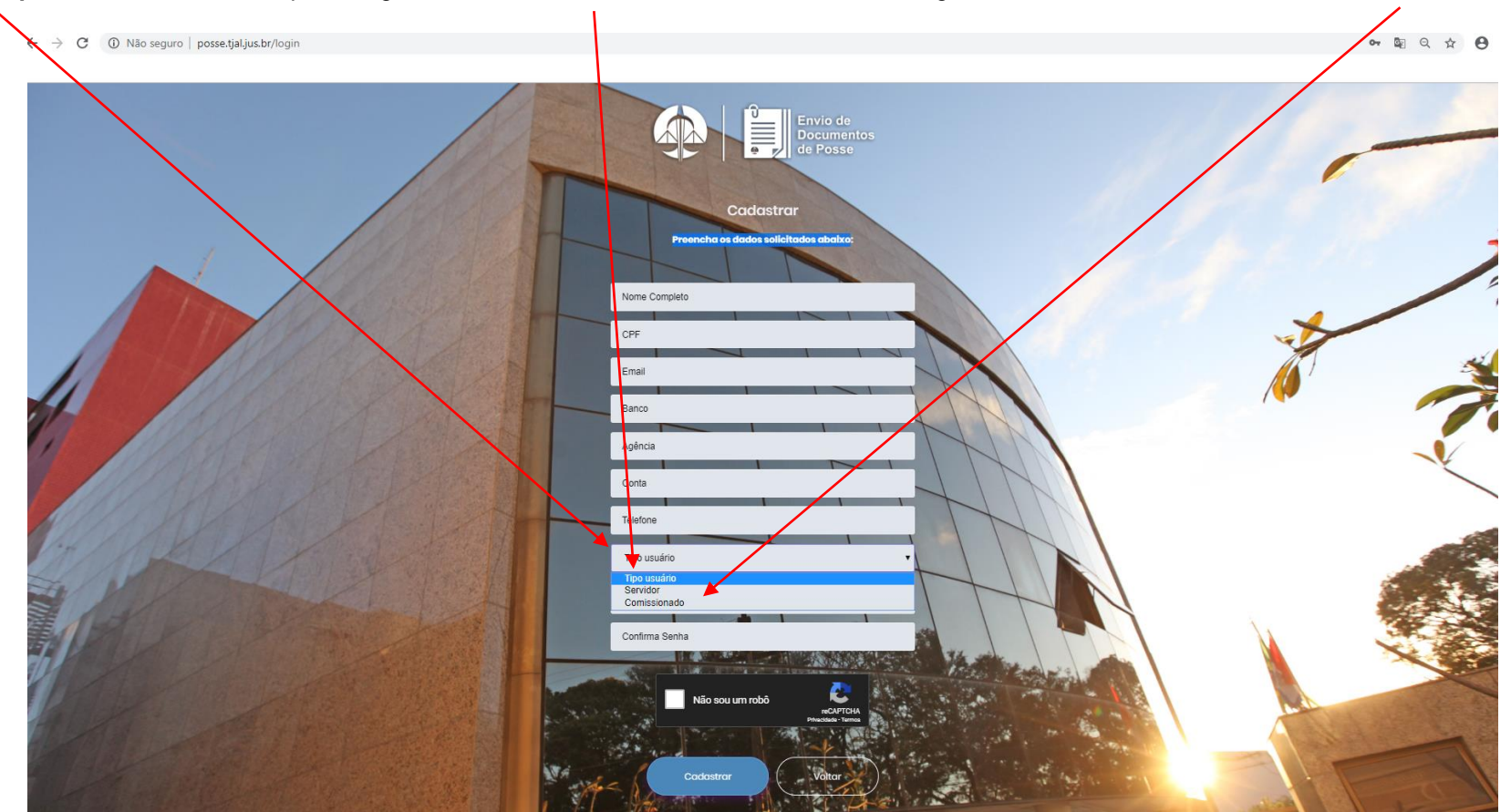

| PODER<br>JUDICIÁRIO<br>DE ALAGOAS | Manual de Cadastro de Ser | vidores   |          |
|-----------------------------------|---------------------------|-----------|----------|
| Processo                          |                           | Código    | Folha n⁰ |
|                                   | Gestão de Pessoas         | D.DAGP.01 | 24/29    |

4° Passo: Anexar documentos solicitados OBS: Atentar que a resolução da imagem do documento, obrigatoriamente em "pdf", deve estar legível para verificação das informações.

| Listagem de Documentos                                                                                                    |                                                   |                                                                                                    |  |
|----------------------------------------------------------------------------------------------------|---------------------------------------------------|----------------------------------------------------------------------------------------------------|--|
| Ao incluir todos os anoxos obrigatórios ó necessário clicar na botão                                                                                                    | enviar para o RH, para finalizar o envio dos docu | mentex                                                                                                    |  |
| Norme - Decumento Strijdtone                                                                                                    | Upload/Alterar                                    | Stotus                                                                                                    |  |
| I - comprovanto de inscriçõo no PS/PASP, se já for cadastrada; (Sa<br>não for cadastra, o candidato dievará se dirigir ao Bonco do Brasil<br>para cadastramento, sem esto número não é possível tomar posso<br>nom realizar o cadastra).                                                                                                    | Escolher arquivo Nenhum arquiv selecianado        |                                                                                                    |  |
| Nome - Desamento obrigatoria                                                                                                    | Unicast/Aiterar                                   | Stotus                                                                                                    |  |
| 2 - Cadastro do Possoa Física - CPF                                                                                                    | Escolher arquivo Nentrum arquiv., selecionado     | Concernants into an electron                                                                                                    |  |
| Norme - Documento obrigótorio                                                                                                    | Upload/Alterar                                    | Stotus                                                                                                    |  |
| 3 - Códula de Identidade                                                                                                    | Escolher arquive Nenhum arquiv_selectonado        | Costamento Into environe                                                                                                    |  |
| 4 - Cortidão do Casamonto. So viúvo, aprosontar a Cortidão do                                                                                                    | Upload/Alterar                                    | Status                                                                                                    |  |
| Casamento com a overbação do Óbito; se divorciado, apresentar a<br>Averbação ou Escritura Pública do União Estável                                                                                                    | Escolher arquivo Nenhum orquiv., selecionado      | Course III not write the                                                                                                    |  |
| 5 - Certidão do Nascimanto dos filhos monoros do 18 anos                                                                                                    | Upicad/Alterar                                    | Status                                                                                                    |  |
|                                                                                                    | Escolher arquivo Nenhum arquiv., selectonado      | Decemento nos envicios                                                                                                    |  |
| Northo - Documento obrigitaria                                                                                                    | Upload/Alterar                                    | Stotus                                                                                                    |  |
| 6 - objei do Declaração do Bona encaminhada à Receta Foderal,<br>relativa ao utilma exercició Ficação, (nos cease em que o candidato não<br>declarar a imposto da renda, deverá apresentar a declaração das<br>bems que possa i dom es valeiros estimácião.) No esco de não possuir<br>bens, deve declarar de próprio punho que não possui.                                                                                                    | Escolher anguive Nenhum arquiv., selecionado      |                                                                                                    |  |
| Norme - Decumento obrigótorio                                                                                                    | Upload/Alterar                                    | Status                                                                                                    |  |
| 7 - comprovante de residência (conta de água, luz ou telefone)                                                                                                    | Escolher arquive Nenhum arquiv selectionado       | Executive management of the averagement                                                                                                    |  |
| Norme - Documento obrigitaria                                                                                                    | Upload/Alterar                                    | Stotus                                                                                                    |  |
| 8 - Cortidão Quitação Eloitoral omitido pelo órgão compatanta                                                                                                    | Escolher arquivo Nenhum arquiv selecionado        | Concurrent Indu anstroate                                                                                                    |  |
| 9 - Cortificado do Reservista o/ou Carta-patente para candidatos<br>com idado ató 45 anos                                                                                                    | Upload/Alterar                                    | Status                                                                                                    |  |
| 10 - Recipiero de Canada e Recipiero de contenente confectencel o visido                                                                                                    | Lindened/Atterne                                  | Starts and                                                                                                    |  |
| for o caso; (Cargo do Analista Judiciário – Apoio Espocializado)                                                                                                    | Escolher arquiva Nenhum arquiv., selecionado      | Consuments note environment                                                                                                    |  |
| 11 - Diploma, devidamente registrado, de conclusão de curso de nivel                                                                                                    | Upload/Alterar                                    | Status                                                                                                    |  |
| exigrac para o cargo, tornecida por instituição reconhécida pelo<br>Ministário de Educação, comprovado por meio de apresentação de<br>sou original o de cópia                                                                                                    | Escolher arquive Nenhum arquiv selectionade       |                                                                                                    |  |
| Nome-Decimento abrigidano                                                                                                    | Uplood/Alterar                                    | Stotus                                                                                                    |  |
| 10. The element is a facility of a second second build and a second build as a second build as a second second sec | Escolher annuiva Neobum arouix selectionada       | Electronical relationships and a second second se |  |

# Listagem de Documentos - Servidores efetivos

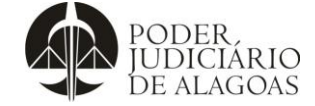

Processo

# Manual de Cadastro de Servidores

| Gestão de Pessoas | D.DAGP.01 | 25/29    |
|-------------------|-----------|----------|
|                   | Código    | Folha n⁰ |
|                   |           |          |

| Nome - Documento obrigătorio<br>13 - Cortidão negativa da Justiça Estadual — 1º Grau: distribuição —<br>Ações cíveis o ariminais — Resolução 156-CNJ                                                                                                    | Upload/Alterar Escolher arquivo Nenhum arquiv selecionado                   | Status<br>Documento nho emvlado              |
|----------------------------------------------------------------------------------------------------|-----------------------------------------------------------------------------|----------------------------------------------|
| Nome - Documente strigatorio<br>14 - Cortidão nogativa da Justiça Estadual – 2º grau: açõos civois o<br>oriminois                                                                                                    | Upload/Alterar Escolher arquive Nenhum arquivselecionado                    | Status<br>Documenta não envícado             |
| Nome - Documento obrigătorio<br>15 - Cortidão negativa da Justiça Federal – 1º o 2º Graus                                                                                                    | Upload/Alterar           Escolher arquivo         Nenhum arquiv selecionado | Status<br>Cocumento não envíctio             |
| Name - Documento obrigitario<br>16 - Cartidão negativa da Justiça Eloitoral (crimos eleitorais)                                                                                                    | Upload/Alterar           Escolher arquivo         Nenhum arquiv selecionado | Status<br>(Documento não enviado)            |
| Nome - <mark>Documento obrigătorio</mark><br>17 - Certidão negativa da Justiça do Trabalho                                                                                                    | Upload/Alterar           Escolher arquivo         Nenhum arquiv selecionado | Status<br>Occumento noc enviado              |
| Nome-Decumente obrigatorio<br>18 - Cortidão nogativa da Justiça Militar; (Candidatos homens e<br>mulheros)                                                                                                    | Upload/Alterar Escother arquive Nenhum arquivselecionado                    | Status<br>Documenta não envicado             |
| Nome - Documento obrigătorio<br>19 - Cortidão negativa do Tribunal de Contas do Estado                                                                                                    | Upload/Alterar<br>Escolher arquivo Nenhum arquiv selecionado                | Status<br><mark>Decumento não enviado</mark> |
| Nome - Decumento obrigótorio<br>20 - Certidão negativa do Tribunal de Contas da União                                                                                                    | Upload/Alterar           Escolher arquivo         Nenhum arquiv selecionado | Status<br>Documento não enviado              |
| Nome - <mark>Documento elarigitario</mark><br>21 - Cortidoos Nogativas das Fazendas Públicas Fodoral, Estadual o<br>Municipal                                                                                                    | Upload/Altarar<br>Escolher arquivo Nenhum arquivselecionado                 | Status<br>Bocumenta não envicado             |
| Nome-Documento darigitario<br>22 - Contidão negativa do Cadastro Nacional do Condenações Cíveis<br>por Ata do Improbidado Administrativa do Conselho Nacional do<br>Justiça                                                                                                    | Upload/Alterar<br>Escolher arquivo Nenhum arquivselecionado                 | Status<br>Decomento não enviado              |
| Name-Decumento strigitorio<br>23 - Doclaração dos entes públicos ou órgãos jurisdicionais em que<br>tanha trabalhado nos últimos doz anos, constando a informação de<br>não tor sido demitido, a qualquer titulo, não tor tido cassada<br>aposentadoria ou disponibilidade. O candidato que não trabalhar no<br>sorviço público deverá apresentar declaração de não ter trabalhado<br>em nenhum outro órgão público | Uplood/Alteror<br>Escolher arquivo Nenhum arquiv selecionado                | Status<br>Decomenta hida unicada             |
| 24 - Cortidãos dos autórios do protostos do títulos da oidado opelo                                                                                                    | Upload/Alterar                                                              | Status                                       |

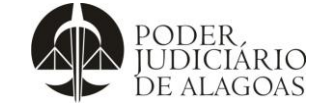

| Processo          | Código    | Folha n⁰ |
|-------------------|-----------|----------|
| Gestão de Pessoas | D.DAGP.01 | 26/29    |

# Listagem de Documentos - Servidores comissionados

| ← → C ① Não seguro   posse         | e.tjal.jus.br/credenciamento                                                                                                    |                                                                             |                                  |  |
|------------------------------------|----------------------------------------------------------------------------------------------------|-----------------------------------------------------------------------------|----------------------------------|--|
| PODER,<br>JUDICIÁRIO<br>DE ALAGOAS |                                                                                                    |                                                                             |                                  |  |
| Home                               | Listagem de Documentos                                                                                                    |                                                                             |                                  |  |
|                                    | Ao incluir todos os anexos obrigatórios é necessário clicar no botão enviar para o RH, para finalizar o envio dos documentos                                                                                                    |                                                                             |                                  |  |
|                                    | Name-Decumento abligatoio<br>1- comprovanto de inscrição no PIS/PASEP, so já for cadastrado; (So<br>não for cadastro, o candidato dovorá so clirigir ao Banoo do Brasil<br>para cadastramento, som este número não é possível tomar posso<br>nom realizar o cadastro)                                                                                                   | Upload/Alterar<br>Escolher arquivo<br>Nenhum arquiv selecionado             | Stotus<br>Cocuments rola envicad |  |
|                                    | Nome- <b>Documento obligátorio</b><br>2 - Cadastro do Possoa Física - CPF                                                                                                    | Upload/Alterar Escother arquivo Nenhum arquiv selecionado                   | Status<br>Documenta não enviação |  |
|                                    | Nome - Documento obrigátorio<br>3 - Códula de Identidade                                                                                                    | Upload/Alterar           Escolher arquivo         Nenhum arquiv selecionado | Status<br>Documenta não emilição |  |
|                                    | Name- Decumento strigátorio<br>4 - cópia da Declaração do Bons encaminhada à Receita Federal,<br>relativa ao último exercício fiscal; (nas casos em que o candidato não<br>declarar o imposto de renda, deverá apresentar a declaração dos<br>bens que possui com os valores estimados). No caso de não possuir<br>bens, deve declarar de próprio punho que não possui. | Upload/Alterar<br>Escolher arquivo Nenhum arquiv_ selecionado               | Stotus<br>Cooumenta nota envicon |  |
|                                    | Nome-Documento obligatorio<br>5 - comprovanto de residência (conta de água, luz ou telefono)                                                                                                    | Upload/Alterar           Escolher arquivo         Nenhum arquiv selecionado | Status<br>Documenta não envitado |  |
|                                    | Nome-Documento obligatorio<br>6 - Cortidão Quitação Eloitoral emitida polo órgão compotento                                                                                                    | Upload/Alterar Escolher arquivo Nenhum arquivselecionado                    | Status<br>Documenta não envícios |  |
|                                    | 7 - Certificado do Reservista o/ou Carta-patente para candidatos<br>com idade até 45 anos                                                                                                    | Upload/Alterar           Escolher arquivo         Nenhum arquiv selecionado | Status<br>Documento noo enviado  |  |

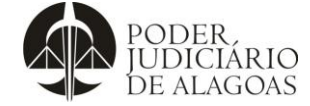

Processo

# Manual de Cadastro de Servidores

| Gestão de Pessoas | D.DAGP.01 | 27/29    |
|-------------------|-----------|----------|
|                   | Código    | Folha n⁰ |
|                   |           |          |

| 8 - Registro no Consolho Regional da categoria profissional, quando<br>for o caso; (Cargo de Analista Judiciário – Apoio Especializado)                                                                                              | Upload/Alterar           Escolher arquivo         Nenhum arquiv selecionado | Status<br>Occurrenta não enviado               |
|----------------------------------------------------------------------------------------------------|-----------------------------------------------------------------------------|------------------------------------------------|
| 9 - Diploma, devidamento registrado, do conclusão de curso do nível<br>exigido para o cargo, fornecido por instituição reconhecida polo<br>Ministório de Educação, comprovado por meio de apresentação de<br>seu original e de cópia | Upload/Alterar<br>Escolher arquivo Nenhum arquiv selecionado                | Status<br>( <mark>Documento não enviado</mark> |
| Nome - Decumento obrigátorio                                                                                                    | Upload/Alterar                                                              | Status                                         |
| 10 - Certidão negativa da Justiça Federal - 1º e 2º Graus                                                                                                    | Escolher arquivo Nenhum arquiv selecionado                                  | Documento não enviado                          |
| Nome - Documento obrigátorio                                                                                                    | Upload/Alterar                                                              | Status                                         |
| 11 - Certidão negativa da Justiça Eleitoral (crimes eleitorais)                                                                                                    | Escolher arquivo Nenhum arquiv selecionado                                  | Documento não enviado                          |
| Nome - Documento obrigátorio                                                                                                    | Upload/Alterar                                                              | Status                                         |
| 12 - Certidão negativa do Tribunal de Contas do Estado                                                                                                    | Escolher arquivo Nenhum arquiv selecionado                                  | Documento não enviado                          |
| Nome - Documento obrigátorio                                                                                                    | Upload/Alterar                                                              | Status                                         |
| 13 - Cortidão negativa do Tribunal de Contas da União                                                                                                    | Escolher arquivo Nenhum arquiv selecionado                                  | Documento não enviado                          |
| Nome - Documento obrigátorio                                                                                                    | Upload/Alterar                                                              | Status                                         |
| 14 - Certidão negativa do Cadastro Nacional de Condenações Cíveis<br>por Ato de Improbidade Administrativa de Conselho Nacional de<br>Justiça                                                                                        | Escolher arquivo Nenhum arquiv selecionado                                  | (procurrento nos envisido)                     |
| 15 - Doclaração - Nopotismo                                                                                                    | Upload/Alterar           Escolher arquivo         Nenhum arquiv selecionado | Status<br>Documenta não envíado                |
| 16 - Certidão Tribunal de Justiça                                                                                                    | Upload/Alterar                                                              | Status                                         |
|                                                                                                    | Escolher arquivo Nenhum arquiv selecionado                                  | Documento não envíado                          |
|                                                                                                    |                                                                             |                                                |
|                                                                                                    |                                                                             |                                                |

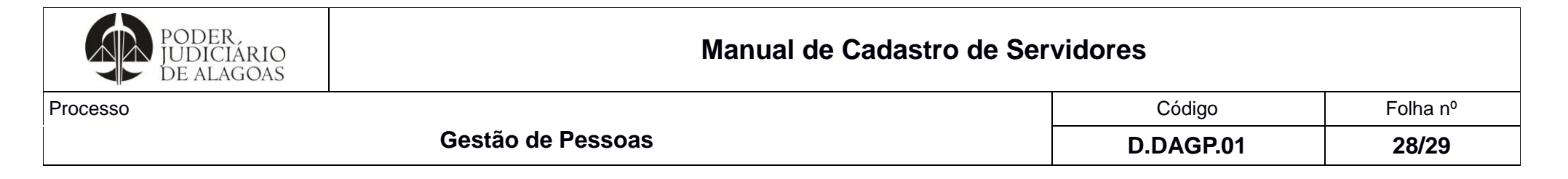

### 5° Passo: Após as documentações serem anexadas, clicar no botão enviar para o RH.

| ODER,<br>UDICIÁRIO<br>DE ALAGOAS |                                                                                           |                                             |                      |  |
|----------------------------------|-------------------------------------------------------------------------------------------|---------------------------------------------|----------------------|--|
|                                  | Ministório de Educação, comprovado por meio de apresentação de<br>seu original e de cópia |                                             |                      |  |
|                                  | Nome - Documento obrigátorio                                                              | Uplaad/Alterar                              | Status               |  |
|                                  | 10 - Certidão negativa da Justiça Federal – 1º o 2º Graus                                 | escolher arquivo Nenhum arquiv selecionado  | Download (m onótsa)  |  |
|                                  | Nome - Documento obrigátorio                                                              | Upload/Alterar                              | Status               |  |
|                                  | 11 - Cortidão negativa da Justiça Eleitoral (crimes eleitorais)                           | Escolher arquivo Nenhum arquiv_ selecionado | Download Em andisa   |  |
|                                  | Nome - Documento obrigátorio                                                              | Upload/Alterar                              | Status               |  |
|                                  | 12 - Certiado negativa do Iribunal de Contas do Estado                                    | Escolher arquivo Nenhum arquiv_ selecionado | Download (tri analy) |  |
|                                  | Nome - Documento obrigátorio                                                              |                                             | Status               |  |
|                                  |                                                                                           | Esconer arquivo Nennum arquiv_ selecionado  | Download             |  |
|                                  | Nome - Documento obrigátorio                                                              |                                             | Status               |  |
|                                  | por Ato de Improbidade Administrativa do Conselho Nacional de<br>Justiça                  | Escoiner arquivo Nennum arquiv selecionado  | Download             |  |
|                                  | 15 - Doclaração - Nopotismo                                                               | Uplaad/Alterar                              | Status               |  |
|                                  |                                                                                           | Escolher arquivo Nenhum arquiv selecionado  | Download Em anóise   |  |
|                                  | 16 - Cortidão Tribunal do Justiça                                                         | Upload/Alterar                              | Status               |  |
|                                  |                                                                                           | Escolher arquivo Nenhum arquiv selecionado  | Download Em onólise  |  |
|                                  | Enviar para o RH                                                                          |                                             |                      |  |
|                                  |                                                                                           |                                             |                      |  |

OBS: Após a validação dos documentos enviados, o servidor/colaborador receberá um e-mail informando que se encontra apto para posse. E, ainda, restando dúvidas e necessidades de esclarecimentos poderá dirimi-las por meio do telefone: 4009-3029 e e-mail: rh@tjal.jus.br.

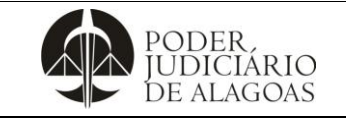

Processo

# Manual de Cadastro de Servidores

|                   | Código    | Folha n⁰ |
|-------------------|-----------|----------|
| Gestão de Pessoas | D.DAGP.01 | 29/29    |

| Histórico de Alterações |         |                                                                                                    |                                                |  |
|-------------------------|---------|----------------------------------------------------------------------------------------------------|------------------------------------------------|--|
| Data                    | Revisão | Descrição das alterações                                                                                                    | Aprovação                                      |  |
| 14/02/2017              | 00      | Validação pelo Gestor                                                                                                    | Klístenes Silva Lessa Santos                   |  |
| 26/12/2019              | 01      | Acréscimo da frase "carregamento digital dos documentos" nos passos 8 e 9 do tópico 1. Acréscimo dos passos 4, 5, 6 e 7 no tópico 2 e acréscimo dos tópicos 3 e 4. | Abelardo Braga Laurindo de<br>Cerqueira Júnior |  |
| 20/10/2023              | 02      | Atualização do item 2 – Cadastro no INTRAJUS. Exclusão do item 3 – Cadastros da Biometria.<br>Inclusão do novo item 3 – Criação de Acesso ao Portal do Servidor.   | Abelardo Braga Laurindo de<br>Cerqueira Júnior |  |
| 09/01/2024              | 03      | Exclusão do item 3 - Criação de Acesso ao Portal do Servidor e renumeração do item 4.                                                                              | Abelardo Braga Laurindo de<br>Cerqueira Júnior |  |